# HƯỚNG DẪN SỬ DỤNG GIAO DỊCH CHỨNG KHOÁN PHÁI SINH TRÊN UNITRADE

### 1. Giao dịch phái sinh

Nhà đầu tư thực hiện giao dịch Chứng khoán phái sinh trên Unitrade (phần mềm dùng chung giao dịch Chứng khoán phái sinh và Chứng khoán cơ sở). NĐT đăng nhập Unitrade, chọn tab "Giao dịch phái sinh" ở thanh công cụ phía trên màn hình, cạnh tab "Giao dịch cơ sở".

| /ietinBank                        | VN.<br>35    | IX 891.68<br>.40 Tr 463.8 | • ( 4.24; 0.4<br>18 <b>Ty 1• 13</b> 9 | 62 4 66 | 1         | VN30-IDX 84<br>6.12Tr | 8.15 👚 ( 4.1<br>181.18Ty 1 | .05; 0.4<br>123 | ¥%) Liên tục<br>⊐3 🗸 ś | HNX-IDX 1<br>0.0 | 01.27 <sup></sup> (<br>0 Tr 0.00 Ty | 0.00; 0.00% ;<br>( 📌 0 🚃 376 | ) Trước giả<br>🖊 🛛 | Y HNC          | 0.00Tr        | 15 <sup>—</sup> ( 0.00; 0.<br>0.00 Ty 👚 0 — | 100% ) Trước<br>130 🗣 II | c giờ |                |           |            |             |                            |                 |             | 2              |
|-----------------------------------|--------------|---------------------------|---------------------------------------|---------|-----------|-----------------------|----------------------------|-----------------|------------------------|------------------|-------------------------------------|------------------------------|--------------------|----------------|---------------|---------------------------------------------|--------------------------|-------|----------------|-----------|------------|-------------|----------------------------|-----------------|-------------|----------------|
|                                   |              |                           |                                       |         |           | Giao dic              | :h Co' sổ                  | Gieo            | a dịch Phái sinh       | Thông tin tải ki | hoản phái                           | sinh Qui                     | ản lý vị thế r     | phái sinh      | Tiện ích Phả  | sinh Trợ                                    | giúp                     |       |                |           |            |             |                            |                 |             |                |
|                                   |              |                           |                                       |         |           |                       |                            | Dật l           | lệnh Phải sinh         | -                |                                     |                              |                    |                |               |                                             | 0070770                  |       | khẩu   Ngây OS |           | oft 🖬 🎇    |             |                            |                 |             |                |
|                                   | _            |                           |                                       |         |           |                       | D                          | Bảng            | a aiá Phíi sinh        |                  |                                     | Khôp lên                     | h                  |                |               | Du                                          | rbán                     |       |                |           |            |             |                            |                 |             |                |
| Mack                              | '            | an                        | San                                   | IC      | Giá 3     | KL 3                  | Giá 2                      |                 |                        |                  | Giá                                 | KL.                          | +j.                | Giá 1          | KL 1          | Giá 2                                       | KL 2                     | Giá 3 | KL 3           | Cao       | Thap       | IB          | Tong KL                    | NN mua          | NN ban      | Room           |
| N30F1901                          |              |                           |                                       |         |           |                       |                            | 50 10           | enn Phai sinn          |                  |                                     |                              |                    |                |               |                                             |                          |       |                |           |            |             |                            |                 |             |                |
| N30F1902                          |              |                           | 781.3                                 |         |           |                       |                            | Số M            | ệnh điều kiện          |                  |                                     |                              |                    |                |               |                                             |                          |       |                |           |            |             |                            |                 |             |                |
| N30F1903                          |              |                           |                                       | 839.7   |           |                       |                            |                 |                        |                  |                                     |                              |                    | _              |               |                                             |                          |       |                |           |            |             |                            |                 |             |                |
|                                   |              |                           |                                       |         |           |                       |                            |                 |                        |                  |                                     |                              |                    |                |               |                                             |                          |       |                |           |            |             |                            |                 |             |                |
| KL mus                            | Giá mua      | Giế t                     | xén                                   | KL bén  | • Lệnh    | thường 🔵              | Lênh điều                  | iu kiện         |                        |                  |                                     |                              |                    |                |               |                                             |                          |       |                |           |            | x           | Tài khoản ký q             | uÿ              |             | 007C770010     |
|                                   |              |                           |                                       |         |           |                       | MUA                        | В               | ÁN                     |                  |                                     |                              |                    |                |               |                                             |                          |       |                |           |            |             | Tiên ký quý<br>OTCK kế quố |                 |             | 49,820,100,000 |
|                                   |              |                           |                                       |         | Tê Hole   |                       | 007077004                  | 10              | <b>.</b> .             |                  |                                     |                              |                    |                |               |                                             |                          |       |                |           |            |             | Tài sắn ký quỹ h           | on lê           |             | 49.820.100.000 |
|                                   |              |                           |                                       |         | 10110100  |                       | 001011001                  |                 |                        |                  |                                     |                              |                    |                |               |                                             |                          |       |                |           |            |             | Ký quỹ ban đầu:            | m)              |             | 0              |
|                                   |              |                           |                                       |         |           |                       | leng 10                    |                 |                        |                  |                                     |                              |                    |                |               |                                             |                          |       |                |           |            |             | Lãi lỗ trong ngày          | (VM)            |             | 0              |
| i)Lịch sử khóp (                  | 🔘 Biểu đồ    |                           |                                       |         | Mã CK     |                       |                            |                 | *                      |                  |                                     |                              |                    |                |               |                                             |                          |       |                |           |            |             | Ký quỹ chuyển g            | piac(DM)        |             | 0              |
| Thời gian                         | Clá          | KL                        |                                       | Tổng KL | Losi Kinh |                       | LO                         |                 | •                      |                  |                                     |                              |                    |                |               |                                             |                          |       |                |           |            |             | Nghĩa vụ kỳ quỹ(           | (MR)            |             | 0              |
|                                   |              |                           |                                       |         |           |                       |                            |                 | 0.000.00               | 000              |                                     |                              |                    |                |               |                                             |                          |       |                |           |            |             | Tỷ lệ sử dụng TS           | skq             |             | 0.00000        |
|                                   |              |                           |                                       |         | Già       |                       |                            |                 | 0.000 /0.              | .000             |                                     |                              |                    |                |               |                                             |                          |       |                |           |            |             | Tài khoản giao             | dich            |             |                |
|                                   |              |                           |                                       |         | Khối lược | ng                    |                            |                 |                        |                  |                                     |                              |                    |                |               |                                             |                          |       |                |           |            |             | Số dự TKGĐ                 |                 |             | 89,000,000     |
|                                   |              |                           |                                       |         |           |                       | M 10                       |                 | VAN TH                 | BÓOUA            |                                     |                              |                    |                |               |                                             |                          |       |                |           |            |             | Lãi Lố chờ thanh           | i toán          |             | 0              |
|                                   |              |                           |                                       |         |           |                       |                            |                 |                        |                  |                                     |                              |                    |                |               |                                             |                          |       |                |           |            |             | Sire mua                   |                 |             |                |
|                                   |              |                           |                                       |         |           |                       |                            |                 |                        |                  |                                     |                              |                    |                |               |                                             |                          |       |                |           |            |             | Số dự ký quỹ               |                 |             | 49,820,100,000 |
|                                   |              |                           |                                       |         |           |                       |                            |                 |                        |                  |                                     |                              |                    |                |               |                                             |                          |       |                |           |            |             | KL mus tối đa              |                 |             | 0              |
|                                   |              |                           |                                       |         |           |                       |                            |                 | _                      |                  |                                     |                              |                    |                |               |                                             |                          |       |                |           |            |             | RL ban tối đa              |                 |             | 0              |
| Connected<br>https://unitrade-tes | st.rts.m/mem | her/deriv2                | tive#                                 |         |           |                       |                            |                 |                        |                  |                                     | Bản qu                       | yên ⊕ Công         | ty Chirng khoi | in Công thươn |                                             |                          |       | Đặt lệnh       | Lệnh điều | i kiện Bản | g giả Sô li | ệnh Số lệnh tru            | rớc giớ Lênh kh | nôp Vịthế ' | Vị thê đóng    |

Để đặt lệnh phái sinh, NĐT có thể đặt lệnh ngay tại phần Đặt lệnh nhanh ở phía dưới màn hình hoặc Đặt lệnh nhanh từ Bảng giá trên Unitrade. Có 2 loại lệnh để đặt giao dịch CKPS là Lệnh thường và Lệnh điều kiện.

### 1.1. Đặt lệnh nhanh từ bảng giá

Để đặt lệnh nhanh từ bảng giá, NĐT click chuột phải vào bất kỳ vị trí nào trên dòng hiền thị của mã HĐ cần đặt, chọn chức năng Mua/ Bán, hệ thống sẽ tự nhập mã vào phần đặt lệnh. Sau đó, NĐT cần chọn Lệnh thường hoặc Lệnh điều kiện. Sau đó, NĐT cần chọn tiếp Loại lệnh (LO, ATC, ATC, MTL, MAK, MOK), nhập Giá và Khối lượng (tương tự như tại chứng khoán cơ sở).

| VietinBank   | VN        | -IDX 889.78<br>39.33Tr 539 | 8 👚 ( 2.34; 0.26<br>9.15Ty 👚 141 🗖 | ‰ ) Liên tục<br>■ 64 🖶 66 | ١                | /N30-IDX 848<br>7.51 Tr | 8.15 👚 ( 3.17)<br>214.44Ty 👚 : | ; 0.37% ) Liê;<br>21 <mark> 5 🖶 5</mark> | n tục      | HNX-IDX<br>0.  | 101.27 <mark>- (</mark><br>00Tr 0.00Ty | 0.00; 0.00% )<br>1 10 | Trước giở<br>🗕 D | HNX         | 0-IDX 182.19<br>0.00Tr 0 | i — ( 0.00; 0.<br>.00Ty 🕇 0 🕳 | 00% ) Trước<br>30 🖶 0 | giờ          |               |               |     |
|--------------|-----------|----------------------------|------------------------------------|---------------------------|------------------|-------------------------|--------------------------------|------------------------------------------|------------|----------------|----------------------------------------|-----------------------|------------------|-------------|--------------------------|-------------------------------|-----------------------|--------------|---------------|---------------|-----|
| SECORITIES   |           |                            |                                    |                           |                  | Giao dic                | hCorsở (                       | Giao dịch Ph                             | ái sinh Tl | nông tin tài k | choản phái                             | sinh Quảr             | n lý vị thế p    | hái sinh Ti | ện ích Phái :            | sinh Trợ (                    | jiúp                  |              |               |               |     |
|              |           |                            |                                    |                           |                  |                         |                                |                                          |            |                |                                        |                       |                  |             |                          |                               | 00707700              | 10 Bỗi mật k | nẫu   Ngày 09 | 01/2019   The | oát |
| MECK         |           | Trần                       | C hu                               | TC                        |                  |                         | Dur                            | mua                                      |            |                |                                        | Khốp lệnh             |                  |             |                          | Du                            | bán                   |              |               | Can           |     |
| IIIa CK      |           |                            | San                                |                           | Giá 3            | KL 3                    | Giá 2                          | KL 2                                     | Giá 1      | KL 1           | Giá                                    | KL                    | +/-              | Giá 1       | KL 1                     | Giá 2                         | KL 2                  | Giá 3        | KL 3          | Cau           |     |
| VN30F1901    |           |                            |                                    | 840.8                     |                  |                         |                                |                                          |            |                |                                        |                       |                  |             |                          |                               |                       |              |               |               |     |
| Đặt lệnh bán |           |                            | 781.3                              | 840.1                     |                  |                         |                                |                                          |            |                |                                        |                       |                  | _           |                          |                               |                       |              |               |               |     |
| Đặt lệnh mua |           |                            |                                    | 839.7                     |                  |                         |                                |                                          |            |                |                                        |                       |                  | _           |                          |                               |                       |              |               |               |     |
|              |           | 000.2                      |                                    | 041.4                     |                  |                         | 1                              |                                          |            |                |                                        |                       |                  |             |                          |                               |                       |              |               |               |     |
|              |           |                            |                                    |                           |                  |                         |                                |                                          |            |                |                                        |                       |                  |             |                          |                               |                       |              |               |               |     |
|              |           |                            |                                    |                           |                  |                         |                                |                                          |            |                |                                        |                       |                  |             |                          |                               |                       |              |               |               |     |
|              |           |                            |                                    |                           |                  |                         |                                |                                          |            |                |                                        |                       |                  |             |                          |                               |                       |              |               |               |     |
|              |           |                            |                                    |                           |                  |                         |                                |                                          |            |                |                                        |                       |                  |             |                          |                               |                       |              |               |               |     |
|              |           |                            |                                    |                           |                  |                         |                                |                                          |            |                |                                        |                       |                  |             |                          |                               |                       |              |               |               |     |
|              |           |                            |                                    |                           |                  |                         |                                |                                          |            |                |                                        |                       |                  |             |                          |                               |                       |              |               |               |     |
|              |           |                            |                                    |                           |                  |                         |                                |                                          |            |                |                                        |                       |                  |             |                          |                               |                       |              |               |               |     |
|              |           |                            |                                    | <b></b>                   |                  |                         |                                |                                          |            | _              |                                        |                       |                  |             |                          |                               |                       |              |               |               |     |
|              |           |                            |                                    |                           |                  |                         |                                |                                          |            |                |                                        |                       |                  |             |                          |                               |                       |              |               |               |     |
| KL mua       | Giá mua   | Gié                        | á bán                              | H <sub>-</sub> bán        | Lênh             | thường 🔵                | Lệnh điều k                    | tiện                                     |            |                |                                        |                       |                  |             |                          |                               |                       |              |               |               |     |
|              |           |                            |                                    |                           |                  | 1                       | MLIA.                          | BÁN                                      |            |                |                                        |                       |                  |             |                          |                               |                       |              |               |               |     |
|              |           |                            |                                    |                           |                  |                         |                                |                                          |            |                |                                        |                       |                  |             |                          |                               |                       |              |               |               |     |
|              |           |                            |                                    |                           | Tai khoan        |                         | 007C770010                     |                                          |            |                |                                        |                       |                  |             |                          |                               |                       |              |               |               |     |
|              |           |                            |                                    | 1                         |                  | н                       | lung 10                        |                                          |            |                |                                        |                       |                  |             |                          |                               |                       |              |               |               |     |
| Lịch sử khóp | 🔵 Biểu đồ |                            |                                    | 1                         | Mã CK            |                         |                                |                                          |            |                |                                        |                       |                  |             |                          |                               |                       |              |               |               |     |
| Thời gian    | Giá       | ł                          | KL                                 | Tung KL                   | Loailênh         |                         | 10                             |                                          |            |                |                                        |                       |                  |             |                          |                               |                       |              |               |               |     |
|              |           |                            |                                    |                           | a c și liți li l |                         |                                |                                          |            |                |                                        |                       |                  |             |                          |                               |                       |              |               |               |     |

### 1.2. Đặt lệnh từ tab Đặt lệnh nhanh

Phần Đặt lệnh tự động hiển thị khi NĐT chọn vào phần "Đặt lệnh phái sinh". Nếu phần Đặt lệnh không hiển thị, NĐT có thể kích hoạt bằng cách click vào tab "Đặt lệnh" ở phía dưới cùng bên phải màn hình. Sau đó nhập các thông tin về Mã CK, loại lệnh, giá và khối lượng tương tự như phần Đặt lệnh nhanh từ bảng giá.

|   | Lệnh thường ( | C Lệnh điều kiện                   | 🕻 🛛 Tài khoản k |
|---|---------------|------------------------------------|-----------------|
|   |               |                                    | Tiền ký quỹ     |
|   |               | MUA BAN                            | GTCK ký quŷ     |
|   | Tài khoản     | 007C770010 🔻                       | Tài sẵn ký qu   |
|   |               | Hwna 10                            | Ký quỹ ban ở    |
|   |               |                                    | Lãi lỗ trong n  |
|   | Mấ CK         |                                    | Ký quỹ chuy     |
|   | Loại lệnh     |                                    | Nghĩa vụ ký c   |
|   |               | 794 000 400                        | Tỷ lệ sử dụn    |
|   | Gia           | 701.0007030400                     | Tài khoản g     |
|   | Khối lượng    |                                    | Số dư TKGD      |
|   |               |                                    | Lãi/Lỗ chờ th   |
|   |               |                                    | Sức mua         |
|   |               |                                    | Số dư ký quý    |
|   |               |                                    | KL mua tối đã   |
| - |               |                                    | KL bán tối đa   |
|   |               | Đặc lệnh Lệnh điều liện Bảng giá S | ổ lệnh Số lệnh  |

Sau khi nhập các thông tin lệnh, NĐT nhấn vào nút MUA hoặc BÁN ở phía dưới, kiểm tra lại các thông tin trên màn hình pop up, nhập mật khẩu xác thực để hoàn thiện lệnh đặt, tương tự như với lệnh cơ sở.

### 1.3. Nhập lệnh thành công

Sau khi nhập lệnh thành công, lệnh sẽ được tự động đẩy vào phần sổ lệnh bên dưới.

| Sổ lệnh<br>liễu khoản | Lênh khóp N<br>Mã CK << Tấ | /i thế Vị thế đóng<br>it cả >> ▼ Mua/Bán << T | átcă > ▼ Loại << Tất | că >> ▼ Trạng thái | i << Tát cả >> | •       | TÌM H   | ỦY LỆNH  |        |   |
|-----------------------|----------------------------|-----------------------------------------------|----------------------|--------------------|----------------|---------|---------|----------|--------|---|
| Sửa/Hủy               | Giờ đặt Trạng thái         | Tiểu khoản                                    | Mua/Bán Lệnh         | Mã CK              | KL đặt         | Giá đặt | KL khớp | Giá khớp | KL chờ | C |
|                       |                            |                                               |                      |                    |                |         |         |          |        |   |
|                       |                            |                                               |                      |                    |                |         |         |          |        |   |

# 2. Sổ lệnh giao dịch Phái sinh (đối với lệnh thường)

### 2.1. Tab Sổ lệnh Phái sinh

Sổ lệnh giao dịch phái sinh là sổ lệnh hiển thị tất cả các lệnh thường đã được đặt. Để vào xem Sổ lệnh phái sinh, NĐT click chuột vào tab "Sổ lệnh phái sinh" trên thanh chức năng "Đặt lệnh phái sinh" phía trên cùng của màn hình. Trong phần Sổ lệnh phái sinh, NĐT có thể lựa chọn lọc theo các tiêu chí như Mã CK, Trạng thái lệnh, thời gian đặt lệnh, và nhấn nút Tìm. Sổ lệnh sẽ hiển thị toàn bộ lệnh đã được đặt.

| Giao dịct | n Cơ sở   | Giao dịch Phái  | sinh Thông tin tài khoản ph | ái sinh Quản lý | vị thế phái sinh | ı Tiệr | n ích Phái sinh | Trợ giúp       |                |                     |                |            |
|-----------|-----------|-----------------|-----------------------------|-----------------|------------------|--------|-----------------|----------------|----------------|---------------------|----------------|------------|
|           |           | Đặt lệnh Phái : | sinh                        |                 |                  |        |                 | 007C7          | 70010   Đỗi mặ | àt khẩu   Ngày 09/C | 1/2019   Thoát | <b>▼</b> 米 |
| <b>.</b>  |           | Rảng giá Dhái   | einh                        |                 |                  |        |                 |                |                |                     |                |            |
| So lện    | n giao    | Sắ lậph Dhái c  | inh                         |                 |                  |        |                 |                |                |                     |                | _          |
| Số TK     |           | SUTETITI PITALS |                             | Trang thái      | Tất cả ss        | •      | Từ ngày         | 1 //1 /2018    | Đến ngày       | 09/01/2019          | TÌM            | -          |
| 00 III    |           | Sö lệnh điều k  | ciện 👘                      | n ang thai      | Tur ou           |        | rangay [        |                | Donnigay       | 00/01/2010          |                |            |
| Sứa/Hùy   | Ngay •    | Gið dát         | irang mai                   | lieu khoan      | Mua/Ban I        | _enh   | Ma CK           | KL dạt         | Gia dạt        | KL khơp             | Gia khơp       | - KLC      |
|           | 17/12/20  | 18 14:39:34     | 5: Đã nhập vào hệ thông     | 007C770010      | MUA              | LO     | VN30F3022       | 10             | 920.000        | 0                   | 0.000          | 10         |
|           | 17/12/20  | 18 14:37:30     | 13: Hủy toàn bộ             | 007C770010      | MUA              | LO     | VN30F3022       | 10             | 930.000        | 0                   | 0.000          | 0          |
|           | 17/12/20  | 18 14:19:17     | 13: Hủy toàn bộ             | 007C770010      | MUA              | LO     | VN30F3022       | 1              | 926.000        | 0                   | 0.000          | 0          |
|           | 17/12/20  | 18 14:17:30     | 13: Hủy toàn bộ             | 007C770010      | MUA              | LO     | VN30F3022       | 10             | 921.000        | 0                   | 0.000          | 0          |
|           | 17/12/20  | 18 13:58:39     | 11: Khớp toàn bộ            | 007C770010      | MUA              | LO     | VN30F3022       | 1              | 931.000        | 1                   | 931.000        | 0          |
|           | 17/12/20  | 18 13:58:39     | 11: Khớp toàn bộ            | 007C770010      | MUA              | LO     | VN30F3022       | 1              | 921.000        | 1                   | 921.000        | 0          |
|           | 17/12/20  | 18 13:42:50     | 13: Hủy toàn bộ             | 007C770010      | MUA              | LO     | VN30F3022       | 1              | 930.000        | 0                   | 0.000          | 0          |
|           | 17/12/20  | 18 13:42:17     | 13: Hủy toàn bộ             | 007C770010      | MUA              | LO     | VN30F3022       | 1              | 920.000        | 0                   | 0.000          | 0          |
|           | 10/12/20  | 18 09:21:28     | 13: Hủy toàn bộ             | 007C770010      | BÁN              | LO     | VN30F3022       | 1              | 997.000        | 0                   | 0.000          | 0          |
|           | 10/12/20  | 18 09:19:44     | 11: Khớp toàn bộ            | 007C770010      | MUA              | LO     | VN30F3022       | 1              | 900.000        | 1                   | 900.000        | 0          |
|           | 05/12/20  | 18 14:26:54     | 10: Chờ khớp (Khớp 1 phần)  | 007C770010      | MUA              | LO     | VN30F3022       | 6              | 968.500        | 5                   | 968.500        | 1          |
|           | 05/12/20  | 18 14:25:16     | 9: Chờ khớp                 | 007C770010      | MUA              | LO     | VN30F3022       | 5              | 968.200        | 0                   | 0.000          | 5          |
|           | 05/12/20  | 18 14:25:10     | 9: Chờ khớp                 | 007C770010      | MUA              | LO     | VN30F3022       | 2              | 960.700        | 0                   | 0.000          | 2          |
|           | 05/12/20  | 18 14:25:09     | 11: Khớp toàn bộ            | 007C770010      | BÁN              | LO     | VN30F3022       | 2              | 960.000        | 2                   | 960.300        | 0          |
|           | 05/12/20  | 18 14:13:30     | 11: Khớp toàn bộ            | 007C770010      | BÁN              | LO     | VN30F3022       | 2              | 972.000        | 2                   | 991.500        | 0          |
|           | 05/12/20  | 18 14:13:11     | 11: Khớp toàn bộ            | 007C770010      | MUA              | LO     | VN30F3022       | 3              | 970.000        | 3                   | 970.000        | 0          |
|           | 04/12/20  | 18 14:11:13     | 11: Khớp toàn bộ            | 007C770010      | BÁN              | LO     | VN30F3022       | 10             | 980.000        | 10                  | 915.000        | 0          |
|           | 04/12/20  | 18 13:53:56     | 11: Khớp toàn bộ            | 007C770010      | BÁN              | LO     | VN30F3022       | 1              | 900.000        | 1                   | 915.500        | 0          |
|           | 04/12/20  | 18 13:17:43     | 11: Khớp toàn bộ            | 007C770010      | BÁN              | LO     | VN30F3022       | 3              | 930.000        | 3                   | 930.000        | 0          |
|           | 30/11/201 | 09:24:49        | 11: Khớp toàn bộ            | 007C770010      | BÁN              | LO     | VN30F3022       | 10             | 890.000        | 10                  | 991.500        | 0          |
|           |           |                 |                             |                 |                  |        |                 |                |                |                     |                |            |
|           |           |                 |                             |                 |                  |        | Tổng số bả      | n ghi: 20 Hiễn | thị 20 k       | oǎn ghi / trang     | K Trang 1      | 71 N       |
|           |           |                 |                             |                 |                  |        | -               | _              |                |                     |                |            |

# 2.2. Tab Sổ lệnh trong ngày

Đây là Sổ lệnh chỉ hiển thị các lệnh thường được đặt trong ngày. Để vào phần này, NĐT click chọn vào nút "Sổ lệnh" ở thanh chức năng phía dưới cùng của màn hình. Để Sửa/Hủy lệnh, NĐT click vào icon ... , thực hiện sửa hoặc hủy như trên Giao dịch cơ sở.

|        | Sổ lệnh      |           |            |                    |           |         | >                     |
|--------|--------------|-----------|------------|--------------------|-----------|---------|-----------------------|
|        | тім ніт      | ×         |            |                    |           |         |                       |
|        | Sửa/Hủy      | Mua/Bán   | Mấ CK      | KL chờ             | Giá chờ   | KL khớp | Giá kh <mark>u</mark> |
|        |              |           |            |                    |           |         |                       |
|        |              |           |            |                    |           |         |                       |
|        |              |           |            |                    |           |         |                       |
|        |              |           |            |                    |           |         |                       |
|        |              |           |            |                    |           |         |                       |
|        |              |           |            |                    |           |         |                       |
|        |              |           |            |                    |           |         |                       |
|        |              |           |            |                    |           |         |                       |
| Đặt lệ | nh Lệnh điều | kiện Bảng | gi Sỗ lệnh | 5 ố lệnh trước giò | Lệnh khóp | Vị thế  | Vị thế đóng           |

# 2.3. Sổ lệnh trước giờ

Sổ lệnh trước giờ bao gồm các lệnh được đặt trước giờ giao dịch. Khi vào giờ giao dịch, lệnh đủ điều kiện sẽ được đẩy vào Sổ lệnh và sẽ không còn hiển thị trong Sổ lệnh trước giờ.

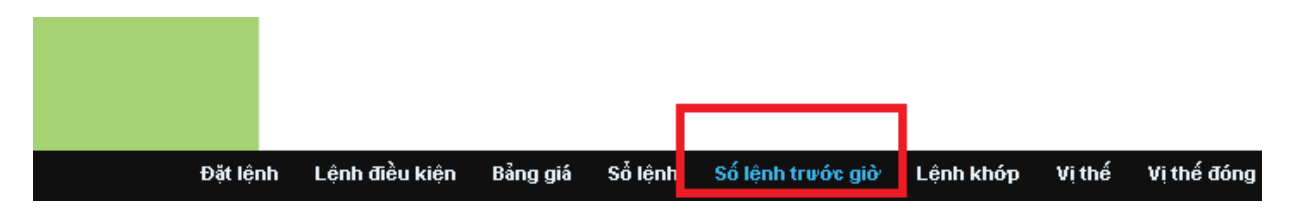

# 2.4. Tab Lệnh khớp/Vị thế/Vị thế đóng.

- Sổ Lệnh khớp hiển thị các lệnh đã khớp trong ngày.
- Tab Vị thế: Hiển thị các vị thế đang mở. Có thể Đóng vị thế với nút "Đóng vị thế" ngay tại màn hình Vị thế.
- Tab Vị thế đóng: Hiển thị các vị thế đã đóng.

|     | Sổ lênh kh  | ότ           |                |                 |              |          | x           |
|-----|-------------|--------------|----------------|-----------------|--------------|----------|-------------|
|     | TÌM         |              |                |                 |              |          | ~           |
|     | Giờ đặt     | Mua/Bán      | Mấ CK          | KL đặt          | Giá đặt      | KL khớp  | Giá khớp    |
|     |             |              |                |                 |              |          |             |
|     |             |              |                |                 |              |          |             |
|     |             |              |                |                 |              |          |             |
|     |             |              |                |                 |              |          |             |
|     |             |              |                |                 |              |          |             |
|     |             |              |                |                 |              |          |             |
|     |             |              |                |                 |              |          |             |
|     |             |              |                |                 |              |          |             |
|     |             |              |                |                 |              |          |             |
| Đặt | lệnh Lệnh c | liều kiện Bả | ảng giá Sổ lện | h Số lệnh trước | giờ Lệnh khó | p Vị thế | Vị thế đóng |

# 3. Thông tin tài khoản phái sinh

NĐT có thể Tra cứu thông tin tài khoản phái sinh từ Thanh công cụ phía trên của màn hình. Các thông tin có thể tra cứu bao gồm:

- Thông tin chi tiết của chủ tài khoản
- Thông tin tài sản, chứng khoán ký quỹ
- Các vị thế đang mở và lãi/lỗ tạm tính.

| Tiểu khoản 007C770010                | VẤN TIN        |            |                |                          |              |      |
|--------------------------------------|----------------|------------|----------------|--------------------------|--------------|------|
| Họ tên Hưng 10                       | Số CMT         | 770000010  | TK giao dịch   | 007C770010               |              |      |
| Ngày sinh 10/01/1986                 | Ngày cấp       | 10/01/2011 | TK ký quỹ      | 007C770010               |              |      |
| Giới tính 1:Nam                      | Nơi cấp        | Hà Nội     | Điểm giao dịch | 840_Chi Nhánh Kiên Giang |              |      |
| Ngày mở tiễu khoản <b>12/11/2018</b> | NV chăm sóc    | GL1        | Trạng thái     | 1:Mở                     |              |      |
| Thông tin chung                      | _              |            |                |                          |              |      |
| Loại tiền                            | Số dự          | Mã CK      | CK ký quỹ      | Chờ phong tỏa            | Chờ tất toán | Tổng |
| Tiền ký quỹ                          | 49,820,100,000 |            |                |                          |              |      |
| CK ký quỹ                            | 0              | ch         | uwna khoán l   | κί αυν làm tài e         | ản đảm hảo   |      |
| TK giao dịch                         | 89,000,000     | CI CI      | iung knoan i   | vy quy lain tai s        |              |      |
| Ký quỹ ban đầu (IM)                  | 0              |            |                |                          |              |      |
| Lãi lỗ trong ngày (VM)               | 0              |            |                |                          |              |      |
| Ký quỹ chuyển giao (DM)              | 0              |            |                |                          |              |      |
| Ký quỹ tương hỗ (SM)                 | 0              |            |                |                          |              |      |
| Lãi lỗ chờ thanh toán                | 0              |            |                |                          |              |      |
| Nghĩa vụ quý quỹ (MR)                | 0              |            |                |                          |              |      |
| Số dư ký quỹ                         | 49,820,100,000 |            |                |                          |              |      |
| Tiền nợ GD CKPS                      | 121,007,964    |            |                |                          |              |      |
| Khả dụng rút ký quỹ                  | 49,820,100,000 |            |                |                          |              |      |
| TL sử dụng tài sắn                   | 0.00           |            |                |                          |              |      |
|                                      |                |            |                |                          |              |      |

### Cách đọc Thông tin chung của Tài khoản phái sinh như sau:

| Loại tiền               | Nội dung                                                                    |
|-------------------------|-----------------------------------------------------------------------------|
| Tiền ký quỹ             | Tiền ký quỹ của NĐT tại VSD (Tiền có trên tiểu khoản .51)                   |
| Chứng khoán ký quỹ      | Giá trị chứng khoán ký quỹ của NĐT tại VSD (là giá trị chứng khoán ký quỹ   |
|                         | đã nhân với tỷ lệ chiết khấu của từng mã CK ký quỹ)                         |
| TK giao dịch            | Tiền của NĐT giao dịch CKPS tại CTS (Tiền có trên tiểu khoản .50)           |
| Ký quỹ ban đầu (IM)     | Giá trị ký quỹ ban đầu realtime tương ứng với vị thế CKPS NĐT nắm giữ       |
| Lãi lỗ trong ngày (VM)  | Giá trị lãi lỗ các vị thế CKPS realtime của tài khoản NĐT                   |
| Ký quỹ chuyển giao (DM) | Giá trị cần ký quỹ chuyển giao HĐTL Trái phiếu chính phủ                    |
| Ký quỹ tương hỗ (SM)    | Giá trị ký quỹ tương hỗ khi KH nắm giữ các mã hợp đồng có hệ số tương       |
|                         | quan với nhau (theo quy định của VSD)                                       |
| Lãi lỗ chờ thanh toán   | Giá trị lãi hoặc lỗ của tài khoản NĐT chờ thanh toán                        |
| Nghĩa vụ ký quỹ (MR)    | Giá trị ký quỹ yêu cầu (MR = IM + VM + DM +SM)                              |
| Số dư ký quỹ            | Giá trị ký quỹ hợp lệ = Tiền ký quỹ + Giá trị Chứng khoán ký quỹ theo tỷ lệ |
|                         | có trong tài sản ký quỹ                                                     |
| Tiền nợ GD CKPS         | Dư nợ về GD CKPS của NĐT (Nợ phí giao dịch và Nợ lỗ vị thế)                 |
| Khả dụng rút ký quỹ     | Giá trị có thể rút kỹ quỹ tại VSD (Khả dụng rút tiền của tiểu khoản .51)    |
| Khả dụng rút tại CTCK   | Giá trị có thể tại CTCK (Khả dụng rút tiền của tiểu khoản .50)              |
| Tỷ lệ sử dụng tài sản   | Là tỷ lệ giữa MR và Số dư ký quỹ                                            |
| Mức cảnh báo tài sản    | Mức cảnh báo tài sản (không hiện thị mức 1,2,3 là tài khoản ở trạng thái    |
|                         | an toàn                                                                     |

### 4. Quản lý vị thế phái sinh

Tab Quản lý vị thế phái sinh cho phép NĐT tra cứu các vị thế theo mã hợp đồng phái sinh. NĐT có thể đặt lệnh từ màn hình này bằng cách click vào biểu tượng Đặt lệnh ở mỗi dòng mã hợp đồng.

| Giao dịch ( | Co sở Giao dịc | ch Phái sinh | Thông tin tài kh | oản phái sinh | Quản lý vị thế phái sinl | h Tiện ích P | hái sinh Trạ | y giúp       |                  |                       |       |
|-------------|----------------|--------------|------------------|---------------|--------------------------|--------------|--------------|--------------|------------------|-----------------------|-------|
|             |                |              |                  |               |                          |              |              | 007C770010   | Đỗi mật khẫu Nga | ày 09/01/2019   Thoái | : 🖬 💥 |
| Quản lý     | vị thế Phái    | sinh         |                  |               |                          |              |              |              |                  |                       |       |
| Từ ngày     | 09/01/2019     | Đến ngày     | 09/01/2019       | Mã CK         | Trạng thái               | << Tất cả >> | Ŧ            | TÌM          |                  |                       |       |
| Số TT       | Tiểu khoản     | Mã CK        | Đặt lệnh         | KL LONG       | KL SHORT                 | Lãi/Lỗ       | Giá TB LONG  | Giá TB SHORT | Giá DSP          | Trạng thái            | N     |
| 803         | 007C770010.50  | VN30F3022    | 2 👷              | ε             | 0                        | 0            | 0.000        | 0.000        | 0.000            | 1: Có hiệu lực        | 0:    |
| Tổng        |                |              |                  | <b></b>       | ; 0                      | 0            |              |              |                  |                       |       |
|             |                |              | đó               | ng vị th      | ế nhanh                  |              |              |              |                  |                       |       |
|             |                |              |                  |               |                          |              |              |              |                  |                       |       |
|             |                |              |                  |               |                          |              |              |              |                  |                       |       |
|             |                |              |                  |               |                          |              |              |              |                  |                       |       |

### 5. Tiện ích phái sinh

### 5.1. Nộp/rút ký quỹ phái sinh

Để thực hiện nộp/rút ký quỹ phái sinh, NĐT chọn trong tab "Tiện ích phái sinh" ở thanh công cụ phía trên của màn hình.

Sau đó, NĐT lựa chọn 1.Rút ký quỹ hoặc 2.Nộp ký quỹ tại con trỏ xuống. Thông tin TK chuyển và TK nhận được hệ thống tự động cập nhập và đây là các thông tin cố định không thể thay đổi. NĐT chỉ có thể Rút ký quỹ từ tiểu khoản .51 sang tiểu khoản .50 hoặc Nộp ký quỹ từ tiểu khoản .50 lên tiểu khoản .51.

Các Yêu cầu chuyển khoản được hiển thị ở phía dưới. NĐT có thể lọc theo thao tác thực hiện (Nộp hoặc rút ký quỹ), thời gian, Trạng thái lệnh được VSD trả về.

| ypn at                                                                                         | ký quỹ phá                                                                                                 | i sinh                                     |                                                                                                    |                                                                                                    |                                                                                                    | Chuyển kh                                                                                                | ioán chứng ki                                                                                          | ioán ký quỹ |                                                                                                    |                                                                                                    |
|------------------------------------------------------------------------------------------------|----------------------------------------------------------------------------------------------------|--------------------------------------------|----------------------------------------------------------------------------------------------------|----------------------------------------------------------------------------------------------------|----------------------------------------------------------------------------------------------------|----------------------------------------------------------------------------------------------------|----------------------------------------------------------------------------------------------------|-------------|----------------------------------------------------------------------------------------------------|----------------------------------------------------------------------------------------------------|
|                                                                                                |                                                                                                    |                                            |                                                                                                    |                                                                                                    |                                                                                                    |                                                                                                    |                                                                                                    |             |                                                                                                    |                                                                                                    |
| Thực hiện *                                                                                    | 1                                                                                                    | Rút ký quỹ                                 | v                                                                                                   |                                                                                                    |                                                                                                    |                                                                                                    |                                                                                                    |             |                                                                                                    |                                                                                                    |
| Tài khoản chu                                                                                  | uyễn OC                                                                                                    | 7C770011.51                                | l Tài kho                                                                                           | ăn nhận                                                                                                    | 007C770011.50                                                                                                    |                                                                                                    |                                                                                                    |             |                                                                                                    |                                                                                                    |
| Khả dụng chu                                                                                   | uyễn                                                                                                    | 49,319,10                                  | 9,000                                                                                               |                                                                                                    |                                                                                                    | -                                                                                                    |                                                                                                    |             |                                                                                                    |                                                                                                    |
| Số tiền chuyể                                                                                  | ăn 👘                                                                                                    |                                            |                                                                                                    |                                                                                                    |                                                                                                    |                                                                                                    |                                                                                                    |             |                                                                                                    |                                                                                                    |
|                                                                                                |                                                                                                    |                                            |                                                                                                    |                                                                                                    |                                                                                                    |                                                                                                    |                                                                                                    |             |                                                                                                    |                                                                                                    |
| Loại thu phi                                                                                   | 1                                                                                                    | Phi trong                                  | <ul> <li>Giá trị</li> </ul>                                                                         | ohi                                                                                                    |                                                                                                    |                                                                                                    |                                                                                                    |             |                                                                                                    |                                                                                                    |
|                                                                                                |                                                                                                    |                                            |                                                                                                    |                                                                                                    |                                                                                                    |                                                                                                    |                                                                                                    |             |                                                                                                    |                                                                                                    |
| Ghi chú                                                                                        |                                                                                                    |                                            |                                                                                                    |                                                                                                    |                                                                                                    |                                                                                                    |                                                                                                    |             |                                                                                                    |                                                                                                    |
| Ghi chú                                                                                        |                                                                                                    |                                            |                                                                                                    | тни                                                                                                    | CHIÊN BỔ QUA                                                                                                    |                                                                                                    |                                                                                                    |             |                                                                                                    |                                                                                                    |
| Ghi chú                                                                                        |                                                                                                    |                                            |                                                                                                    | тнџ                                                                                                    | IC HIỆN BỔ QUA                                                                                                    |                                                                                                    |                                                                                                    |             |                                                                                                    |                                                                                                    |
| Ghi chú<br>Yêu cầu chụ                                                                         | uyển Khoản                                                                                                 |                                            |                                                                                                    | ТНЏ                                                                                                    | IC HIỆN BỔ QUA                                                                                                    |                                                                                                    |                                                                                                    |             |                                                                                                    |                                                                                                    |
| Ghi chú<br>Yêu cầu chu<br>Thực hiên                                                            | ŋyển Khoản<br><< Tất că >>                                                                                 | T                                          | Từ ngày                                                                                             | 01/11/2018                                                                                                   | CHIỆN BỔ QUA<br>Đến ngày                                                                                                    | 09/01/2019                                                                                               |                                                                                                    | Trang thái  | << Tất cả >> ▼                                                                                                    | TÌM                                                                                                |
| Ghi chú<br>Yêu cầu chụ<br>Thực hiện<br>Sửa/Hủy                                                 | <b>nyễn Khoản</b><br><< Tất că >><br>Ngày tao                                                              | <b>V</b><br>STT                            | Từ ngây<br>Thực hiển                                                                                | 01/11/2018<br>TK chuyển                                                                                      | C HIỆN BỔ QUA<br>Đến ngày<br>TK nhân                                                                                                    | 09/01/2019<br>Số tiền                                                                                    | Loai thu phí                                                                                           | Trạng thái  | ≪ Tất cả >> ▼<br>Phí Trang thái VSD                                                                                                    | TÌM<br>Trang thái                                                                                  |
| Ghichú<br>Yêu cầu chụ<br>Thực hiện<br>Sửa/Hủy<br>Cơ 💼                                          | <b>nyển Khoản</b><br>≪ Tất că >><br>Ngày tạo<br>06/12/2018                                                 | V<br>STT<br>2                              | Từ ngày<br>Thực hiện<br>1:Rút ký quỹ                                                                | 01/11/2018<br>TK chuyễn<br>007C770011.51                                                                     | C HIỆN BỎ QUA<br>Đến ngày<br>TK nhận<br>007C770011.50                                                                                                    | 09/01/2019<br>Số tiền<br>100,000,000                                                                     | Loại thu phí<br>1:Phí trong                                                                            | Trạng thái  | < <tất cå="">&gt; ▼<br/>Phí Trạng thái VSD<br/>0 2.VSD đồng ý</tất>                                                                                 | TÌM<br>Trạng thái<br>2:Sữa chưa duyi                                                               |
| Ghichú<br>Yêu cầu chụ<br>Thực hiện<br>Sửa/Hủy<br>C 面<br>C 面                                    | <b>nyển Khoản</b><br><< Tất că >><br>Ngày tạo<br>06/12/2018<br>06/12/2018                                  | •<br>STT<br>2<br>1                         | Từ ngày<br>Thực hiện<br>1:Rút ký quỹ<br>2:Nộp ký quỹ                                                | 01/11/2018<br>TK chuyễn<br>007C770011.51<br>007C770011.50                                                    | Đố QUA           Đến ngày           TK nhận           007C770011.50           007C770011.51                                                                                | 09/01/2019<br>Số tiền<br>100,000,000<br>50,000,000                                                       | Loại thu phí<br>1:Phí trong<br>1:Phí trong                                                             | Trạng thái  | <ru> <ri>&lt;&lt; Tất că &gt;&gt; ▼          Phí         Trang thái VSD           0         2.VSD đồng ý           0         2.VSD đồng ý</ri></ru> | TÌM<br>Trạng thái<br>2.Sứa chưa duyi<br>2.Sứa chưa duyi                                            |
| Ghi chú<br>Yêu cầu chụ<br>Thực hiện<br>Sửa/Hủy<br>C 面<br>C 面                                   | uyển Khoản<br>≪ Tất cã >><br>Ngày tạo<br>06/12/2018<br>06/12/2018<br>05/12/2018                            | ▼<br>STT<br>2<br>1<br>22                   | Từ ngây<br>Thực hiện<br>1:Rứt ký quỹ<br>2:Nộp ký quỹ<br>2:Nộp ký quỹ                                | 01/11/2018<br>01/11/2018<br>TK chuyển<br>007C770011.51<br>007C770011.50                                      | Đố qUA           Đến ngày           TK nhận           007C770011.51           007C770011.51                                                                                | 09/01/2019<br>Số tiền<br>100,000,000<br>50,000,000<br>5,000,000                                          | Loại thu phí<br>1:Phí trong<br>1:Phí trong<br>1:Phí trong                                              | Trạng thái  | << Tất cå >> ▼<br>Phí Trạng thái VSD<br>0 2.VSD đồng ý<br>0 2.VSD đồng ý<br>0 2.VSD đồng ý                                                          | TÌM<br>Trạng thếi<br>2.5ửa chưa duyi<br>2.5ửa chưa duyi<br>2.5ửa chưa duyi                         |
| Ghichú<br>Yêu cầu chụ<br>Thực hiện<br>Sửa/Hủy<br>C 때<br>C 때<br>C 때<br>C 때                      | ayễn Khoản<br>≪ Tất cã >><br>Ngày tạo<br>06/12/2018<br>05/12/2018<br>05/12/2018                            | ▼<br>STT<br>2<br>1<br>22<br>21             | Từ ngày<br>Thực hiện<br>1:Rút ký quỹ<br>2:Nộp ký quỹ<br>2:Nộp ký quỹ                                | 01/11/2018<br>TK chuyển<br>007C770011.51<br>007C770011.50<br>007C770011.50                                   | Đến ngày           Từ nhận           007C770011.50           007C770011.51           007C770011.51                                                                         | 09/01/2019<br>Số tiền<br>100,000,000<br>50,000,000<br>5,000,000<br>1,000,000                             | Loại thu phí<br>1:Phí trong<br>1:Phí trong<br>1:Phí trong<br>1:Phí trong                               | Trạng thái  | < <tất că="">&gt; ▼<br/>Phí Trạng thái VSD<br/>0 2:VSD đồng ý<br/>0 2:VSD đồng ý<br/>0 2:VSD đồng ý<br/>0 0:Chưa gửi</tất>                          | TỉM<br>Trạng thái<br>2:Sửa chưa duyi<br>2:Sửa chưa duyi<br>2:Sửa chưa duyi<br>3:Đã xóa             |
| Chichú<br>Yêu cầu chụ<br>Thực hiện<br>Sửa/Hủy<br>C m<br>C m<br>C m<br>C m<br>C m<br>C m        | yển Khoản<br><< Tất cả >>   Ngày tạo   06/12/2018   05/12/2018   05/12/2018   05/12/2018                   | ▼<br>STT<br>2<br>1<br>22<br>21<br>19       | Từ ngây<br>Thực hiện<br>1:Rút ký quỹ<br>2:Nộp ký quỹ<br>2:Nộp ký quỹ<br>2:Nộp ký quỹ                | 01/11/2018<br>TK chuyển<br>007C770011.50<br>007C770011.50<br>007C770011.50<br>007C770011.50                  | Đến ngày           TK nhận           007C770011.50           007C770011.51           007C770011.51           007C770011.51                                                 | 09/01/2019<br>Số tiền<br>100,000,000<br>50,000,000<br>5,000,000<br>1,000,000<br>200,000,000              | Loại thu phí<br>1:Phí trong<br>1:Phí trong<br>1:Phí trong<br>1:Phí trong<br>1:Phí trong                | Trạng thái  | << Tất cấ >> ▼ Phí Trạng thái VSD 0 2:VSD đồng ý 0 2:VSD đồng ý 0 0:Chưa gử 0 0:Chưa gử 0 2:VSD đồng ý                                              | TỉM<br>Trạng thái<br>2.Sữa chưa duyi<br>2.Sữa chưa duyi<br>9.Đã xóa<br>2.Sữa chưa duyi             |
| Chi chú<br>Yêu cầu chụ<br>Thực hiện<br>Sửa/Hủy<br>C mấ<br>C mấ<br>C mấ<br>C mấ<br>C mấ<br>C mấ | yyến Khoản<br>≪ Tất cả ≫<br>Ngày tạo<br>06/12/2018<br>05/12/2018<br>05/12/2018<br>05/12/2018<br>05/12/2018 | ▼<br>STT<br>2<br>1<br>22<br>21<br>19<br>18 | Từ ngày<br>Thực hiện<br>1:Rử ký quỹ<br>2:Nộp ký quỹ<br>2:Nộp ký quỹ<br>2:Nộp ký quỹ<br>2:Nộp ký quỹ | 01/11/2018<br>TK chuyển<br>007C770011.51<br>007C770011.50<br>007C770011.50<br>007C770011.50<br>007C770011.50 | Đến ngày           Từ nhận           007C770011.50           007C770011.51           007C770011.51           007C770011.51           007C770011.51           007C770011.51 | 09/01/2019<br>Số tiền<br>100,000,000<br>50,000,000<br>1,000,000<br>1,000,000<br>25,000,000<br>25,000,000 | Loại thu phí<br>1:Phí trong<br>1:Phí trong<br>1:Phí trong<br>1:Phí trong<br>1:Phí trong<br>1:Phí trong | Trạng thái  | << Tất cả >> ▼ Phí Trạng thái VSD 0 2:VSD đồng ý 0 2:VSD đồng ý 0 2:VSD đồng ý 0 0:Chưa gửi 0 2:VSD đồng ý 0 0:Chưa gửi                             | TìM<br>Trạng thái<br>2:Sữa chưa duyi<br>2:Sữa chưa duyi<br>9:Để xóa<br>2:Sữa chưa duyi<br>9:Để xóa |

|                                                                                                    | rsở Giao                                                      | o dịch Phái sin                          | h Thông tin tài                                                                                                    | khoản phái sinh                                                                                    | Quản lý vị thế phái sin                                                                                                    | h Tiện ích Phái                                                                        | sinh Trợ giá                                                                           | ip         |                                                                                                    |                                                                                                    |
|----------------------------------------------------------------------------------------------------|---------------------------------------------------------------|------------------------------------------|----------------------------------------------------------------------------------------------------|----------------------------------------------------------------------------------------------------|----------------------------------------------------------------------------------------------------|----------------------------------------------------------------------------------------|----------------------------------------------------------------------------------------|------------|----------------------------------------------------------------------------------------------------|----------------------------------------------------------------------------------------------------|
|                                                                                                    |                                                               |                                          |                                                                                                    |                                                                                                    |                                                                                                    |                                                                                        |                                                                                        | 007C770011 | Đỗi mật khẩu   Ngày 09/0                                                                                                    | 01/2019 Thoát 🛛 🔀 🎀                                                                                |
| Nộp/rút l                                                                                                    | ký quỹ p                                                      | bhái sinh                                |                                                                                                    |                                                                                                    |                                                                                                    |                                                                                        |                                                                                        |            |                                                                                                    |                                                                                                    |
| Thực hiện *                                                                                                    | - F                                                           | 2:Nôp ký quỹ                             | T                                                                                                    |                                                                                                    |                                                                                                    |                                                                                        |                                                                                        |            |                                                                                                    |                                                                                                    |
| Tài khoản chư                                                                                                    | vēn                                                           | 0070770011                               | 50 Tài kh                                                                                                    | năn nhân                                                                                           | 0070770011 51                                                                                                    |                                                                                        |                                                                                        |            |                                                                                                    |                                                                                                    |
|                                                                                                    | ,                                                             | 0010110011.                              |                                                                                                    | oarringin                                                                                          | 001011001101                                                                                                    |                                                                                        |                                                                                        |            |                                                                                                    |                                                                                                    |
| Kha dụng chuy                                                                                                    | yen                                                           | 952,2                                    | :31,634                                                                                                    |                                                                                                    |                                                                                                    |                                                                                        |                                                                                        |            |                                                                                                    |                                                                                                    |
| Số tiền chuyễr                                                                                                    | r                                                             |                                          |                                                                                                    |                                                                                                    |                                                                                                    |                                                                                        |                                                                                        |            |                                                                                                    |                                                                                                    |
| Loại thu phí                                                                                                    |                                                               | 1:Phí trong                              | <ul> <li>Giá trị</li> </ul>                                                                                                    | phí                                                                                                |                                                                                                    |                                                                                        |                                                                                        |            |                                                                                                    |                                                                                                    |
| Ghi chú                                                                                                    |                                                               |                                          |                                                                                                    |                                                                                                    |                                                                                                    |                                                                                        |                                                                                        |            |                                                                                                    |                                                                                                    |
|                                                                                                    |                                                               |                                          |                                                                                                    |                                                                                                    |                                                                                                    |                                                                                        |                                                                                        |            |                                                                                                    |                                                                                                    |
|                                                                                                    |                                                               |                                          |                                                                                                    | IHĻ                                                                                                | IC HIỆN 🔰 BÓ QUA                                                                                                    |                                                                                        |                                                                                        |            |                                                                                                    |                                                                                                    |
| Vêu cầu chun                                                                                                    | rễn Khoản                                                     |                                          |                                                                                                    |                                                                                                    |                                                                                                    |                                                                                        |                                                                                        |            |                                                                                                    |                                                                                                    |
|                                                                                                    | -6.                                                           |                                          |                                                                                                    |                                                                                                    | <b>- - 4 - 4</b>                                                                                                    |                                                                                        |                                                                                        |            | -6                                                                                                    |                                                                                                    |
| Thực hiện                                                                                                    | << Tät cå                                                     | I>> ▼                                    | Từ ngày                                                                                                    | 01/11/2018                                                                                         | Đên ngáy                                                                                                    | 09/01/2019                                                                             | Trę                                                                                    | ang thái   | < <tätcà>&gt; ▼</tätcà>                                                                                                    | TIM                                                                                                |
| Sửa/Hủy                                                                                                    | Ngày tạo                                                      | D STT                                    | Thực hiện                                                                                                    | TK chuyên                                                                                          | TK nhận                                                                                                    | Sô tiên L                                                                              | .oại thu phí                                                                           |            | Phí Trạng thái VSD                                                                                                    | Trạng thái                                                                                         |
| C 🗑                                                                                                    | 06/12/201                                                     | 18 2                                     | 1 Rút ký au%                                                                                                    | 007C770011 51                                                                                      |                                                                                                    |                                                                                        |                                                                                        |            |                                                                                                    |                                                                                                    |
|                                                                                                    |                                                               |                                          | in the right of the right of th | 0070770011.01                                                                                      | 0070770011.50 10                                                                                                    | 0,000,000 1                                                                            | 1:Phí trong                                                                            |            | 0 2:VSD đồng ý                                                                                                    | 2:Sửa chưa duy                                                                                     |
| C ii                                                                                                    | 06/12/201                                                     | 18 1                                     | 2:Nộp ký quỹ                                                                                                    | 007C770011.50                                                                                      | 007C770011.50 10                                                                                                    | 0,000,000 1<br>0,000,000 1                                                             | 1:Phí trong<br>1:Phí trong                                                             |            | 0 2:VSD đồng ý<br>0 2:VSD đồng ý                                                                                                    | 2:Sửa chưa duy<br>2:Sửa chưa duy                                                                   |
| C<br>C<br>C<br>C                                                                                                    | 06/12/201                                                     | 18 1<br>18 22                            | 2:Nộp ký quỹ<br>2:Nộp ký quỹ<br>2:Nộp ký quỹ                                                                                                    | 007C770011.50<br>007C770011.50<br>007C770011.50                                                    | 007C770011.50 10<br>007C770011.51 5<br>007C770011.51                                                                                                    | 0,000,000 1<br>0,000,000 1<br>5,000,000 1                                              | 1:Phí trong<br>1:Phí trong<br>1:Phí trong                                              |            | 0 2:VSD đồng ý<br>0 2:VSD đồng ý<br>0 2:VSD đồng ý                                                                                                    | 2:Sửa chưa duy<br>2:Sửa chưa duy<br>2:Sửa chưa duy<br>2:Sửa chưa duy                               |
| で<br>で<br>前<br>で<br>前<br>で<br>前                                                                                                    | 06/12/201<br>05/12/201<br>05/12/201                           | 18 1<br>18 22<br>18 21                   | 2:Nộp ký quỹ<br>2:Nộp ký quỹ<br>2:Nộp ký quỹ<br>2:Nộp ký quỹ                                                                                                    | 007C770011.50<br>007C770011.50<br>007C770011.50<br>007C770011.50                                   | 007C770011.50 10<br>007C770011.51 5<br>007C770011.51 007C770011.51 007C7700100000000000000000000000000000 | 0,000,000 1<br>0,000,000 1<br>5,000,000 1<br>1,000,000 1                               | 1:Phí trong<br>1:Phí trong<br>1:Phí trong<br>1:Phí trong                               |            | 0 2:VSD đồng ý<br>0 2:VSD đồng ý<br>0 2:VSD đồng ý<br>0 0:Chưa gửi                                                                                                    | 2:Sửa chưa duy<br>2:Sửa chưa duy<br>2:Sửa chưa duy<br>9:Đã xóa<br>2:Sửa chưa đượ                   |
| で<br>で<br>前<br>で<br>前<br>で<br>前<br>で<br>前<br>で<br>前<br>で<br>前<br>で<br>前                                                                                                    | 06/12/201<br>05/12/201<br>05/12/201<br>05/12/201<br>05/12/201 | 18 1<br>18 22<br>18 21<br>18 19<br>18 18 | 2:Nộp ký quỹ<br>2:Nộp ký quỹ<br>2:Nộp ký quỹ<br>2:Nộp ký quỹ<br>2:Nộp ký quỹ                                                                                                    | 007C770011.50<br>007C770011.50<br>007C770011.50<br>007C770011.50<br>007C770011.50<br>007C770011.50 | 007C770011.51 5<br>007C770011.51 5<br>007C770011.51 007C770011.51 007C770011.51 20<br>007C770011.51 20                                                                                                    | 0,000,000 1<br>0,000,000 1<br>5,000,000 1<br>1,000,000 1<br>0,000,000 1<br>5,000,000 1 | I:Phí trong<br>I:Phí trong<br>I:Phí trong<br>I:Phí trong<br>I:Phí trong<br>I:Phí trong |            | 0 2: VSD đồng ý     2: VSD đồng ý     2: VSD đồng ý     2: VSD đồng ý     0: Chưa gửi     2: VSD đồng ý     0: Chưa gửi                                                                                                | 2:Sửa chưa duy<br>2:Sửa chưa duy<br>2:Sửa chưa duy<br>9:Đã xóa<br>2:Sửa chưa duy<br>9:Đã xóa       |
| 。<br>画<br>で<br>面<br>で<br>面<br>こ<br>の<br>面<br>こ<br>の<br>面<br>こ<br>の<br>面<br>こ<br>の<br>面<br>こ<br>の<br>面<br>こ<br>の<br>面<br>こ<br>の<br>面<br>こ<br>の<br>面<br>こ<br>の<br>面<br>こ<br>の<br>面<br>こ<br>の<br>面<br>こ<br>の<br>面<br>こ<br>の<br>面<br>こ<br>の<br>面<br>こ<br>の<br>面<br>こ<br>の<br>の<br>こ<br>の<br>こ<br>の<br>こ<br>の<br>こ<br>の<br>の<br>の<br>の<br>の<br>の<br>の<br>の<br>の<br>の<br>の<br>の<br>の | 06/12/201<br>05/12/201<br>05/12/201<br>05/12/201<br>05/12/201 | 18 1<br>18 22<br>18 21<br>18 19<br>18 18 | 2:Nộp ký quỹ<br>2:Nộp ký quỹ<br>2:Nộp ký quỹ<br>2:Nộp ký quỹ<br>2:Nộp ký quỹ                                                                                                    | 007C770011.50<br>007C770011.50<br>007C770011.50<br>007C770011.50<br>007C770011.50                  | 007C770011.50         10           007C770011.51         5           007C770011.51         00           007C770011.51         20           007C770011.51         20           007C770011.51         20                                                                                                    | 0,000,000 1<br>0,000,000 1<br>5,000,000 1<br>1,000,000 1<br>0,000,000 1<br>5,000,000 1 | I:Phí trong<br>I:Phí trong<br>I:Phí trong<br>I:Phí trong<br>I:Phí trong<br>I:Phí trong |            | 0         2:VSD đồng ý           0         2:VSD đồng ý           0         2:VSD đồng ý           0         0:Chưa gửi           0         2:VSD đồng ý           0         0:Chưa gửi           0         0:Chưa gửi | 2:Sửa chưa duy<br>2:Sửa chưa duy<br>2:Sửa chưa duy<br>9:Đấ xóa<br>2:Sửa chưa duy<br>9:Đấ xóa       |
| で<br>前<br>で<br>前<br>で<br>前<br>で<br>前                                                                                                    | 06/12/201<br>05/12/201<br>05/12/201<br>05/12/201<br>05/12/201 | 18 1<br>18 22<br>18 21<br>18 19<br>18 18 | 2:Nộp ký quỹ<br>2:Nộp ký quỹ<br>2:Nộp ký quỹ<br>2:Nộp ký quỹ<br>2:Nộp ký quỹ                                                                                                    | 007C770011.50<br>007C770011.50<br>007C770011.50<br>007C770011.50<br>007C770011.50                  | 007C770011.50 10<br>007C770011.51 5<br>007C770011.51 007C770011.51 20<br>007C770011.51 20                                                                                                    | 0,000,000 1<br>0,000,000 1<br>5,000,000 1<br>1,000,000 1<br>0,000,000 1<br>5,000,000 1 | I:Phí trong<br>I:Phí trong<br>I:Phí trong<br>I:Phí trong<br>I:Phí trong<br>I:Phí trong |            | 0 2:∨SD đồng ý<br>0 2:∨SD đồng ý<br>0 2:∨SD đồng ý<br>0 0:Chưa gửi<br>0 2:∨SD đồng ý<br>0 0:Chưa gửi                                                                                                    | 2:Sửa chưa duy<br>2:Sửa chưa duy<br>2:Sửa chưa duy<br>9:Đã xóa<br>2:Sửa chưa duy<br>9:Đã xóa       |
| じ<br>じ<br>じ<br>亡<br>じ<br>前<br>じ<br>前                                                                                                    | 05/12/201<br>05/12/201<br>05/12/201<br>05/12/201<br>05/12/201 | 18 1<br>18 22<br>18 21<br>18 19<br>18 18 | 2:Nộp ký quỹ<br>2:Nộp ký quỹ<br>2:Nộp ký quỹ<br>2:Nộp ký quỹ<br>2:Nộp ký quỹ                                                                                                    | 007C770011.50<br>007C770011.50<br>007C770011.50<br>007C770011.50<br>007C770011.50                  | 007C770011.51 55<br>007C770011.51 55<br>007C770011.51<br>007C770011.51 20<br>007C770011.51 20                                                                                                    | 0,000,000 1<br>0,000,000 1<br>5,000,000 1<br>1,000,000 1<br>0,000,000 1<br>5,000,000 1 | I:Phí trong<br>I:Phí trong<br>I:Phí trong<br>I:Phí trong<br>I:Phí trong<br>I:Phí trong |            | 0 2-VSD đồng ý<br>0 2-VSD đồng ý<br>0 2:VSD đồng ý<br>0 0:Chưa gửi<br>0 2:VSD đồng ý<br>0 0:Chưa gửi                                                                                                    | 2:Sửa chưa duy<br>2:Sửa chưa duy<br>2:Sửa chưa duy<br>9:Đấ xóa<br>2:Sửa chưa duy<br>9:Đấ xóa       |
| 0<br>0<br>0<br>0<br>0<br>0<br>0<br>0<br>0                                                                                                    | 06/12/201<br>05/12/201<br>05/12/201<br>05/12/201<br>05/12/201 | 18 1<br>18 22<br>18 21<br>18 19<br>18 18 | 2:Nộp ký quỹ<br>2:Nộp ký quỹ<br>2:Nộp ký quỹ<br>2:Nộp ký quỹ<br>2:Nộp ký quỹ                                                                                                    | 007C770011.50<br>007C770011.50<br>007C770011.50<br>007C770011.50<br>007C770011.50                  | 007C770011.51 55<br>007C770011.51 55<br>007C770011.51<br>007C770011.51 20<br>007C770011.51 20                                                                                                    | 0,000,000 1<br>0,000,000 1<br>5,000,000 1<br>1,000,000 1<br>0,000,000 1<br>5,000,000 1 | I:Phí trong<br>I:Phí trong<br>I:Phí trong<br>I:Phí trong<br>I:Phí trong<br>I:Phí trong |            | 0 2-VSD đồng ý<br>0 2-VSD đồng ý<br>0 2-VSD đồng ý<br>0 0:Chưa gửi<br>0 2-VSD đồng ý<br>0 0:Chưa gửi                                                                                                    | 2: Sửa chưa duy<br>2: Sửa chưa duy<br>2: Sửa chưa duy<br>9: Đấ xóa<br>2: Sửa chưa duy<br>9: Đấ xóa |

### 5.2. Chuyển khoản chứng khoán ký quỹ

NĐT có thể chuyển khoản chứng khoán ký quỹ từ tiểu khoản .51 sang các TK .01 hoặc .50 hoặc ngược lại từ màn hình "Chuyển khoản chứng khoán ký quỹ". NĐT lựa chọn TK chuyển và TK nhận, mã CK cũng như Số lượng muốn chuyển. Sau đó nhấn nút "Tạo mới". Yêu cầu thành công sẽ hiển thị ở phía dưới phần lệnh chuyển.

| Chuyển khoản chứng khoán ký quỹ                                            |                                                               |               |                       | Chuyển khoản chứng khoán ký quỹ              |                          |                                                      |
|----------------------------------------------------------------------------|---------------------------------------------------------------|---------------|-----------------------|----------------------------------------------|--------------------------|------------------------------------------------------|
| Thao tác *<br>TK chuyễn *<br>TK nhận *<br>Mã CK *<br>Số lượng *<br>Ghi chú | 1: Rút ký quỹ<br>007C770011<br>007C770011.01<br>007C770011.50 | v .61 Hung 11 |                       |                                              | маск<br>các<br>có<br>kho | số dư Khả dụng<br>c chứng khoán<br>trong tiểu<br>Đản |
| Từ ngày 09/01/201                                                          | 19 Đến ngày 09/01                                             | 1/2019 Mã CK  | Thao tác << Tất cả >> | TẠO MÓI NHẬP Lơ<br>▼ Trạng thái << Tất cả >> | AI<br>▼ TÌM              | các lệnh CK đã<br>thực hiên                          |

### 6. Lệnh điều kiện

Hướng dẫn sử dụng Lệnh điều kiện, NĐT vui lòng click vào link sau: ...